## **TENDER DUE s.a.s. di Giorgio Rosi**

Via Melis Marini, 20 – 09131 Cagliari Tel. 070523546 – fax 070520393 e-mail: <u>tendero@tiscali.it</u> Pec: <u>tenderdue@ecert.it</u> sito web: <u>www.tenderdue.it</u>

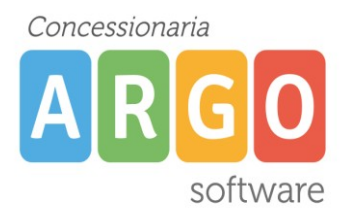

## TRASFERIMENTO ASSENZE DA PERSONALE A PRESENZE

Da Argo Personale aprire il menù ALTRO – ESPORTAZIONE DATI – TXT/ ARGO

| 🔢 Esportazione per TXT / ARGO 🛛 🔀                                         |                                                                          |  |  |  |
|---------------------------------------------------------------------------|--------------------------------------------------------------------------|--|--|--|
| Dati da esportare :                                                       | Seleziona i dipendenti con:                                              |  |  |  |
| O Anagraf <u>e dipendenti</u>                                             | Servizi<br>O Chiusi                                                      |  |  |  |
| <ul> <li>Anagrafe - Fascicolo Personale<br/>Ruolo - Titolarità</li> </ul> | Servizio attivo nel periodo<br>Dal : 01/10/2012 Al : 31/10/2012          |  |  |  |
| Data esportazione : 00/00/0000                                            | Caratteristiche del servizio<br>Alla Data: 01/10/2012 🔲 Docente 🗌 A.T.A. |  |  |  |
| Note sull'esportazione :                                                  | 🔲 Direttivo 🔲 Solo titolari                                              |  |  |  |
|                                                                           | Tipo nomina :                                                            |  |  |  |
|                                                                           | Sede di servizio :                                                       |  |  |  |
| Cartella in cui creare il file:                                           | Cognome :                                                                |  |  |  |
| C:\Argo\Scambio                                                           | Nome :                                                                   |  |  |  |
|                                                                           | Cerca Chiudi                                                             |  |  |  |
|                                                                           |                                                                          |  |  |  |

Spuntare l'opzione *Anagrafe – Fascicolo Personale*... e eventualmente impostare nei campi *Servizio attivo nel periodo* le date riferite al mese/ai mesi da esportare

Cliccare su Cerca poi su Esporta; attendere il messaggio di avvenuta esportazione

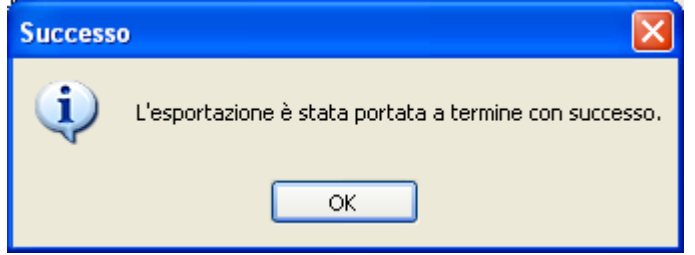

## **TENDER DUE s.a.s. di Giorgio Rosi**

Via Melis Marini, 20 – 09131 Cagliari Tel. 070523546 – fax 070520393 e-mail: <u>tendero@tiscali.it</u> Pec: <u>tenderdue@ecert.it</u> sito web: <u>www.tenderdue.it</u>

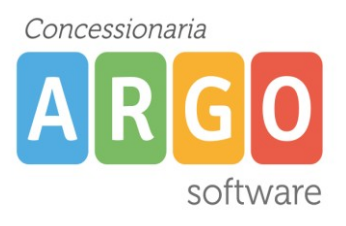

Su Argo Presenze effettuare una copia di backup (Servizi – Copie di sicurezza – Crea copia)

## Dal menù ALTRO – IMPORTA DATI – DA STANDARD DI INTERSCAMBIO DATI

| 💜 Importazione dati da Area di Interscambio                                                  |         |
|----------------------------------------------------------------------------------------------|---------|
| Indicare il percorso e il nome del file:                                                     | _       |
| c:\argo\scambio                                                                              | Sfoglia |
|                                                                                              |         |
| Scegli un file zip valido tramite il<br>pulsante Sfoglia e premi OK per<br>importare i dati. | ОК      |

Cliccare su SFOGLIA e aprire il file con data e ora dell'esportazione, presente su Risorse del Computer C:/ARGO/SCAMBIO

All'apertura della seguente finestra impostare l'opzione *Tutto il personale* e le date per cui si vogliono importare le assenze

| 🞯 Scelta grupp                  | o e data   |    | ×    |
|---------------------------------|------------|----|------|
| ┌ Scelta dipende                | nti        |    |      |
| 🔿 Singolo                       |            |    |      |
| C Gruppo                        |            | •  | •    |
| <ul> <li>Tutto il pe</li> </ul> | rsonale    |    |      |
| Scelta periodo                  |            |    |      |
| Dalla data                      | 01/10/2012 |    |      |
| Alla data                       | 31/10/2012 |    |      |
|                                 |            | Ok | Esci |